# Setting the SPA3102 to Bridge Mode

### Document ID: 108733

IntroductionHow to set the SPA3102 to bridge mode?Related Information

## Introduction

This article is one in a series to assist in the setup, troubleshooting, and maintenance of Cisco Small Business products.

### Q. How to set the SPA3102 to bridge mode?

#### A.

There are two ways to set the device to Bridge Mode:

- Set the SPA3102 to Bridge Mode using the IVR
- Setthe SPA3102 to Bridge Mode using the web-based setup page

#### Set the SPA3102 to Bridge Mode using the IVR

In order to set the SPA3102 to Bridge Mode using the IVR, dial \*\*\*\* 201. The user will now be able to press 1 in order to enable or 0 to disable the device's router functionality.

#### Set the SPA3102 to Bridge Mode using the web-based setup page

In order to set the SPA3102 to Bridge Mode using the web-based setup page, complete these steps:

#### Step 1:

Access the SPA3102's web-based setup page. For instructions click here.

#### *Step 2:*

When the SPA3102's web-based setup page appears, click advanced and then Lan Setup.

#### Step 3:

Under Networking Service, select Bridge from the drop-down menu.

| A Division of Cis Click<br>Lan Setup |                                |                         |             | Linksys Phone Adapter Con |                               |                            |                | Click    |              |
|--------------------------------------|--------------------------------|-------------------------|-------------|---------------------------|-------------------------------|----------------------------|----------------|----------|--------------|
|                                      | Router                         | Territoria (            | -           | -                         |                               |                            |                | u u      | avancea      |
| Stat                                 | tus Wan Set                    | tup Lan Se              | etup A      | pplicatic                 | Select                        |                            | <u>User La</u> | ain basi | a l advanced |
| Networking Service:                  |                                |                         | Bridge      |                           | Bridge.                       |                            |                |          |              |
| LAN N                                | letwork Settir                 | as                      |             |                           |                               |                            |                |          |              |
| LAN IP                               | Address:                       |                         | 192.168     | 3.0.1                     | LAN Subnet M                  | ask:                       | 255.25         | 5.255.0  | ×            |
| Enable<br>DHCP                       | DHCP Server<br>Client Starting | IP Address:             | yes 192.168 | 1.0.2                     | DHCP Lease 1<br>Number of Cli | fime:<br>ent IP Addresses: | 24<br>50       | Hours    | 1            |
| Static<br>Enable                     | DHCP Lease                     | Settings<br>Host Mac Ad | dress       |                           |                               | Host IP Address            |                |          |              |
| no                                   | ~                              | 0000000000              | 00          |                           |                               | 192.168.0. 0               |                |          |              |
| no                                   | ×                              | 0000000000              | 00          |                           |                               | 192.168.0. 0               |                |          |              |
| no                                   | ×                              | 0000000000              | 00          |                           |                               | 192.168.0.0                |                |          |              |
| no                                   | Y                              | 0000000000              | 00          |                           |                               | 192.168.0.0                |                |          |              |
| no                                   | ×                              | 0000000000              | 00          |                           |                               | 192.168.0. 0               |                |          |              |
| no                                   | *                              | 0000000000              | 00          |                           |                               | 192.168.0. 0               |                |          |              |
| no                                   | ~                              | 0000000000              | 00          |                           |                               | 192.168.0. 0               |                |          |              |
| no                                   | Y                              | 0000000000              | 00          |                           |                               | 192.168.0. 0               |                |          |              |
| no                                   | ~                              | 0000000000              | 00          |                           |                               | 192.168.0. 0               |                |          |              |
| no                                   | M                              | 00000000000             | 00          |                           |                               | 192.168.0. 0               |                |          |              |

Step 4:

Click Submit All Changes .

## **Related Information**

• Technical Support & Documentation – Cisco Systems

Updated: Dec 12, 2008

Document ID: 108733